# Saga Universal Training Corp.

Starting your course

## From a desktop computer, laptop or mobile device, click "Student Portal" or "My Saga Account"

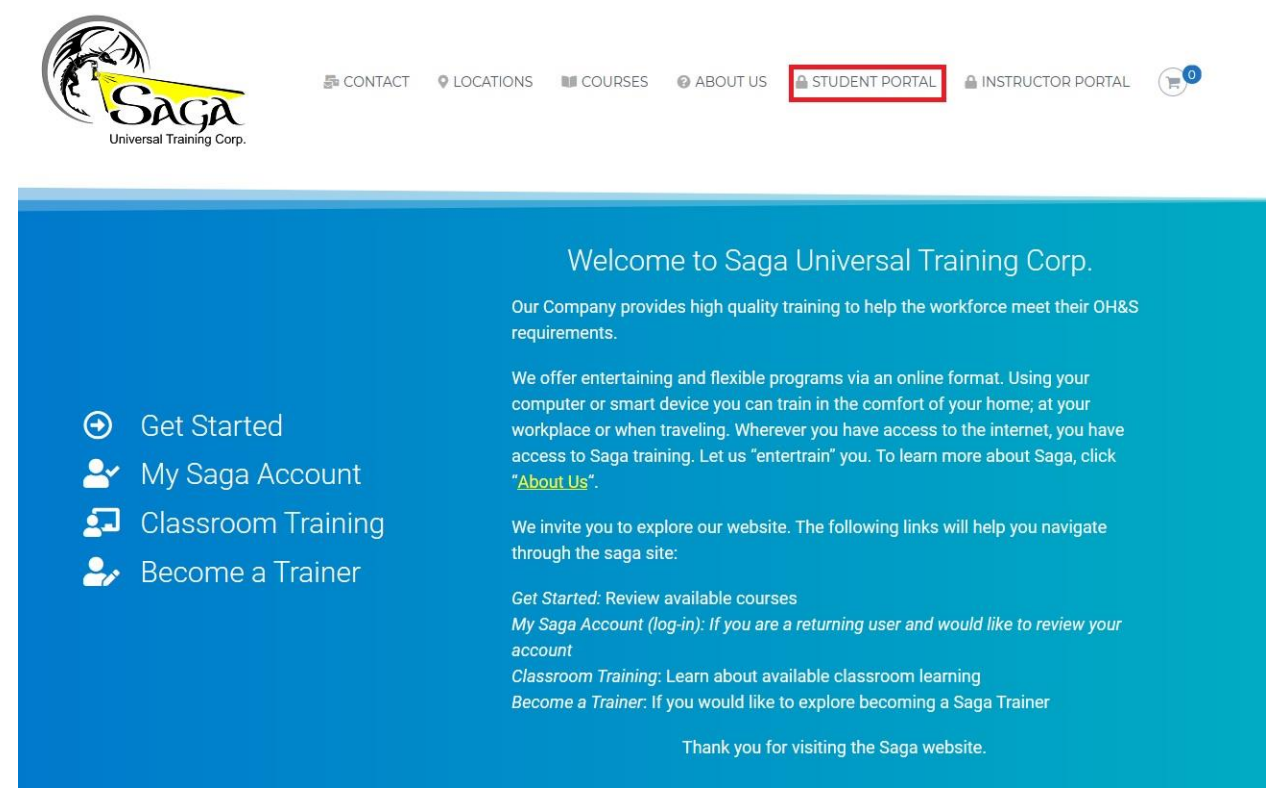

You will see a login screen where you enter your username and password and verify you are not a robot.

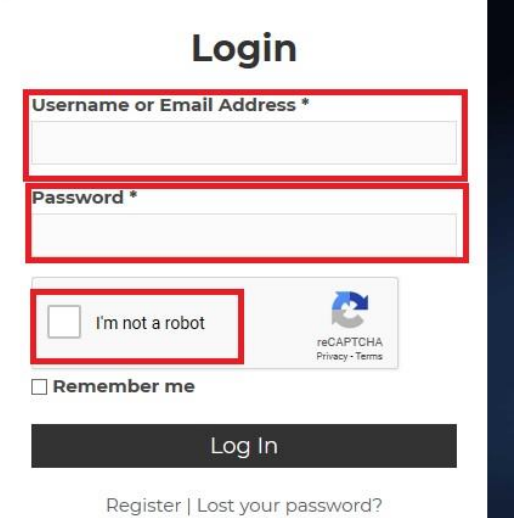

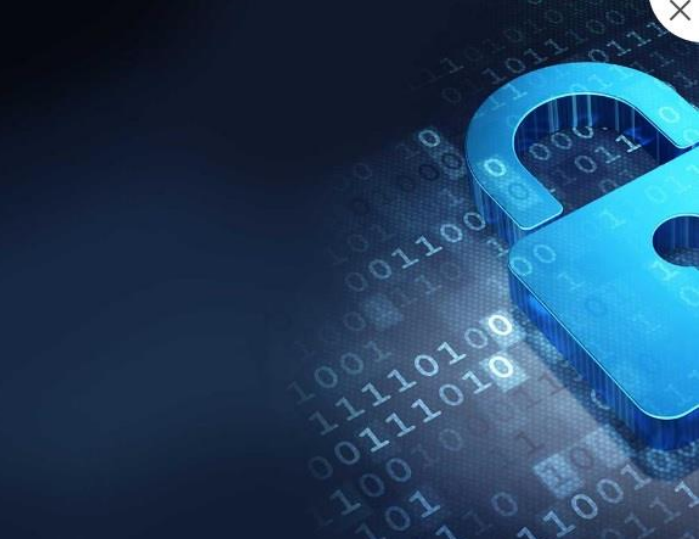

## Once logged in you should be at your "Dashboard"

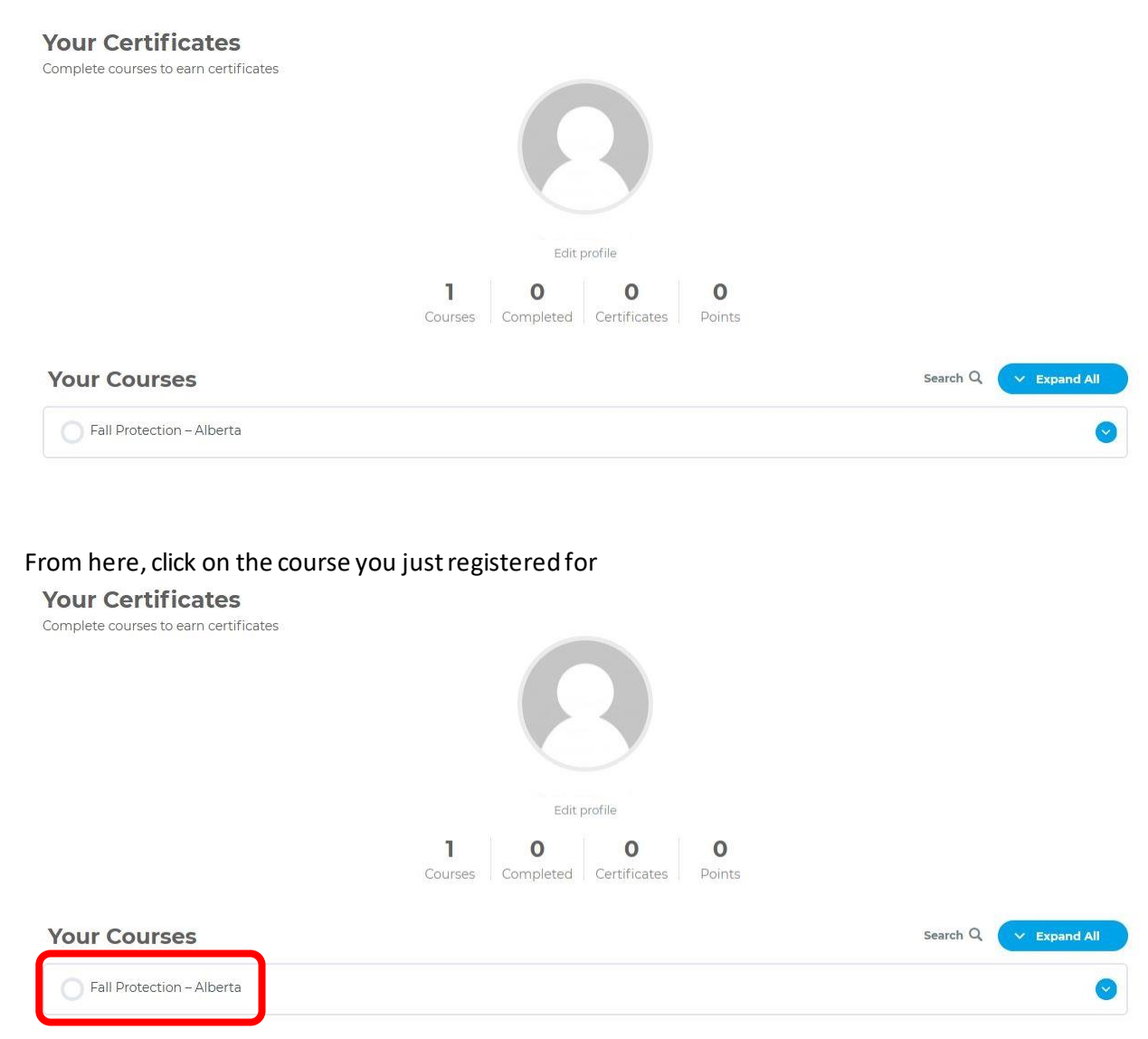

Scroll to the bottom of the Course Description page to the "Course Content" and click on your course

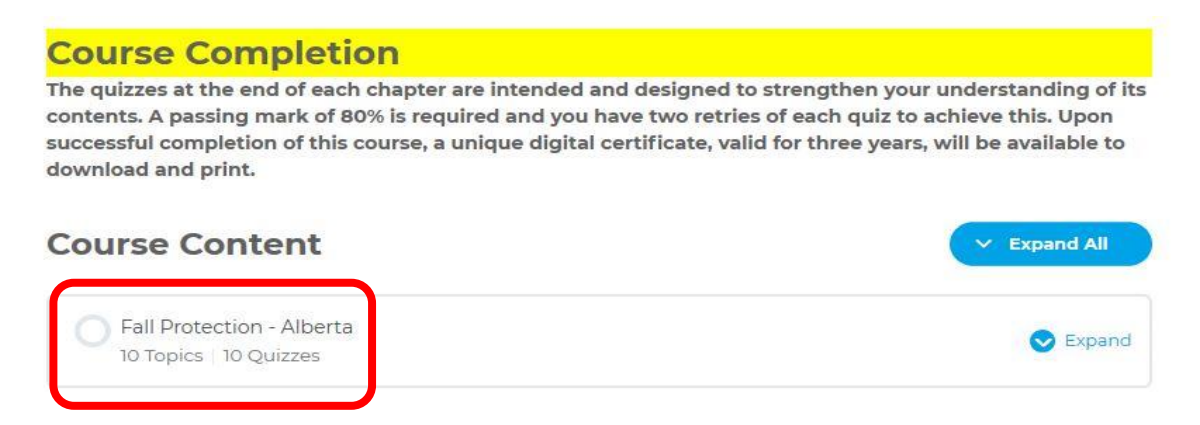

This brings you the contents of your course and course materials. Click the first chapter and that will bring up the lesson and your course has begun.

Fall Protection – Alberta **Course Information** Fall Protection – Alberta > Fall Protection – Alberta IN PROGRESS Progress Bar E Lesson Materials 0% COMPLETE 0/11 Steps Course Status Fall Protection - Alberta Chapter One Fall Protection - Alberta Chapter Two Not Completed Not Completed **Registered Courses** Fall Protection – Alberta Fall Protection - Alberta Chapter Fall Protection - Alberta Chapter Four 0% Complete Three 0/11 Steps Since March 21, 2020 10:29 am Not Completed Not Completed **Completed** Courses Fall Protection - Alberta Chapter Five Fall Protection - Alberta Chapter Six Not Completed Not Completed Your certificates Complete courses to earn certificates Fall Protection - Alberta Chapter Fall Protection - Alberta Chapter Eight Seven Not Completed Not Completed

By clicking "Materials", this gives you access to all the extra material available for the course.

| Fall Protection – Alberta                             |                                        |                                             |
|-------------------------------------------------------|----------------------------------------|---------------------------------------------|
|                                                       |                                        | Course Information                          |
| Fall Protection – Alberta > Fall Protection – Alberta | IN PROGRESS                            |                                             |
| 🗄 Lesson 📕 Materials                                  |                                        | Progress Bar                                |
|                                                       |                                        | 0% COMPLETE 0/11 Steps                      |
| SAGA AB Fall Protection Program V 2.1 Student Manua   | al                                     |                                             |
| Fall Protection Appendix                              |                                        | Course Status                               |
|                                                       |                                        | Registered Courses                          |
|                                                       |                                        | Fall Protection – Alberta                   |
| Fall Protection - Alberta Chapter One                 | Fall Protection - Alberta Chapter Two  | 0% Complete                                 |
| Not Completed                                         | Not Completed                          | 0/11 Steps<br>Since March 21, 2020 10:29 am |
| Fall Protection - Alberta Chapter<br>Three            | Fall Protection - Alberta Chapter Four | Completed Courses                           |
| Not Completed                                         | Not Completed                          | Your certificates                           |
| Fall Protection - Alberta Chapter Five                | Fall Protection - Alberta Chapter Six  | Complete courses to earn certificates       |
| Not Completed                                         | Not Completed                          |                                             |
| Fall Protection - Alberta Chapter                     | Fall Protection - Alberta Chapter      |                                             |
| Seven                                                 | Eight                                  |                                             |
| Not Completed                                         | Not Completed                          |                                             |

When you start your course, the presentation screen has a few options:

Green Arrow – Play the presentation, the slides will advance at three second intervals Black Arrow – Advance the slides one at a time at your pace Red Arrow – Full screen mode Blue Arrow – Open the speaker notes for more topic information

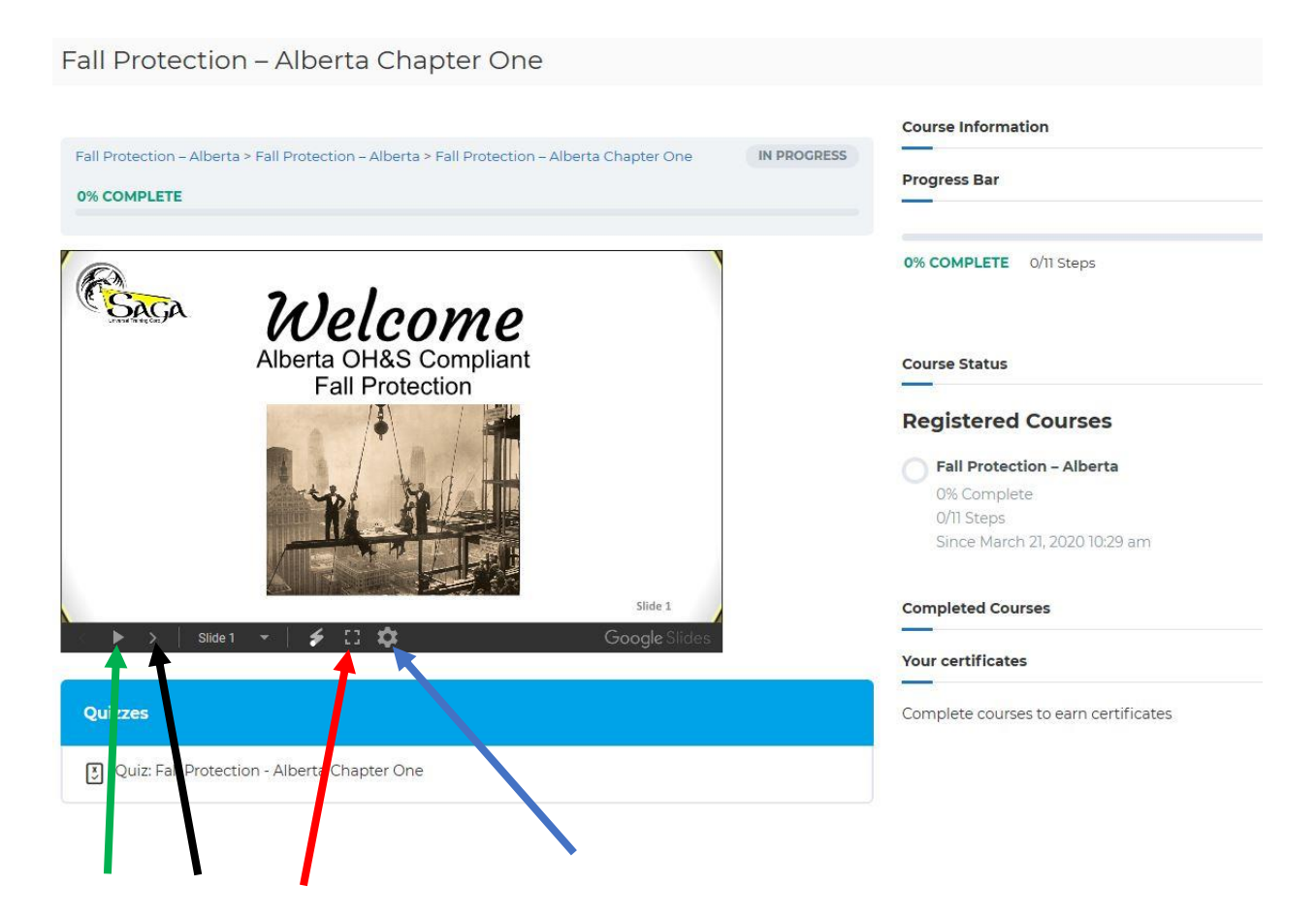

### After the presentation you can click the Quiz to test what you have learned

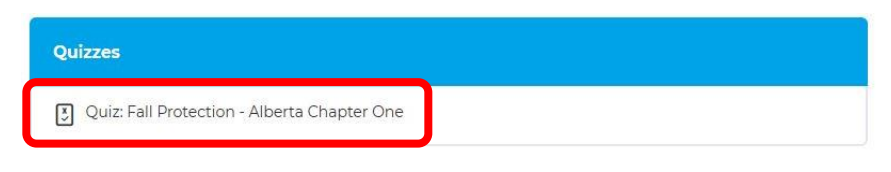

## Click "Start Quiz"

Quiz: Fall Protection – Alberta Chapter One

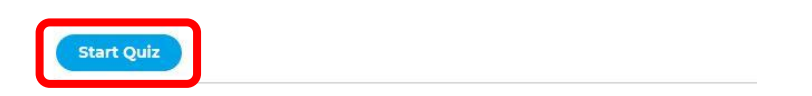

#### Answer all the questions and then click "Finish Quiz"

4. Question

On average, how many workers die every year due to a fall while working?

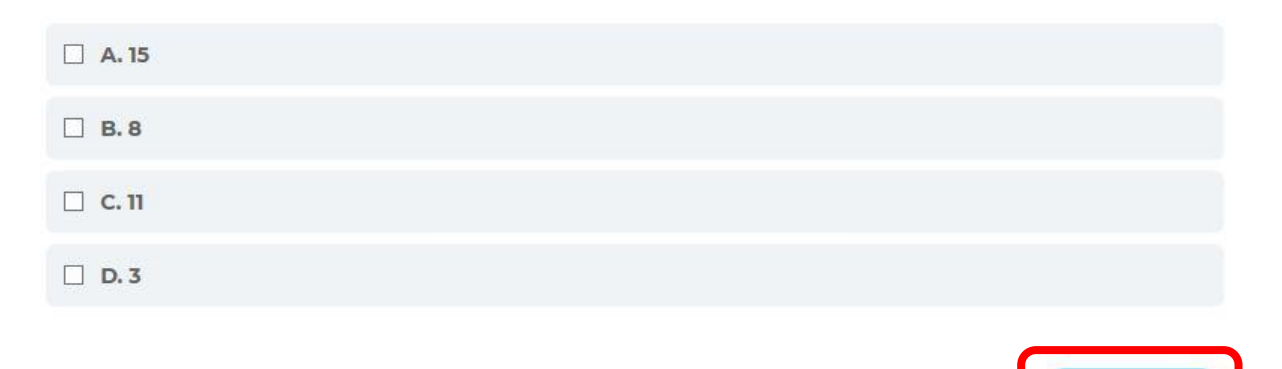

**Finish Quiz** 

You will get your results where you can then click to view the questions or continue with the course

Quiz: Fall Protection – Alberta Chapter One

### Results

4 of 4 questions answered correctly

Your time: 00:02:13

You have reached 4 of 4 point(s), (100%)

You must get all the questions correct to continue.

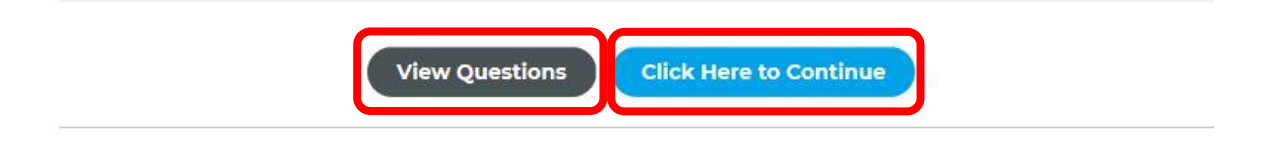